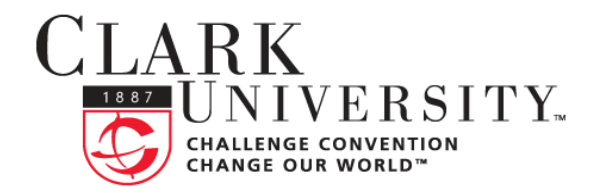

## INFORMATION TECHNOLOGY SERVICES

## Help Document Series: Finding your MAC address in OS X

All computers have a unique numerical identifier called a MAC or Ethernet address that lets computer networks direct data traffic to the correct computer. This document will guide you through finding your MAC address on an Apple OS X computer.

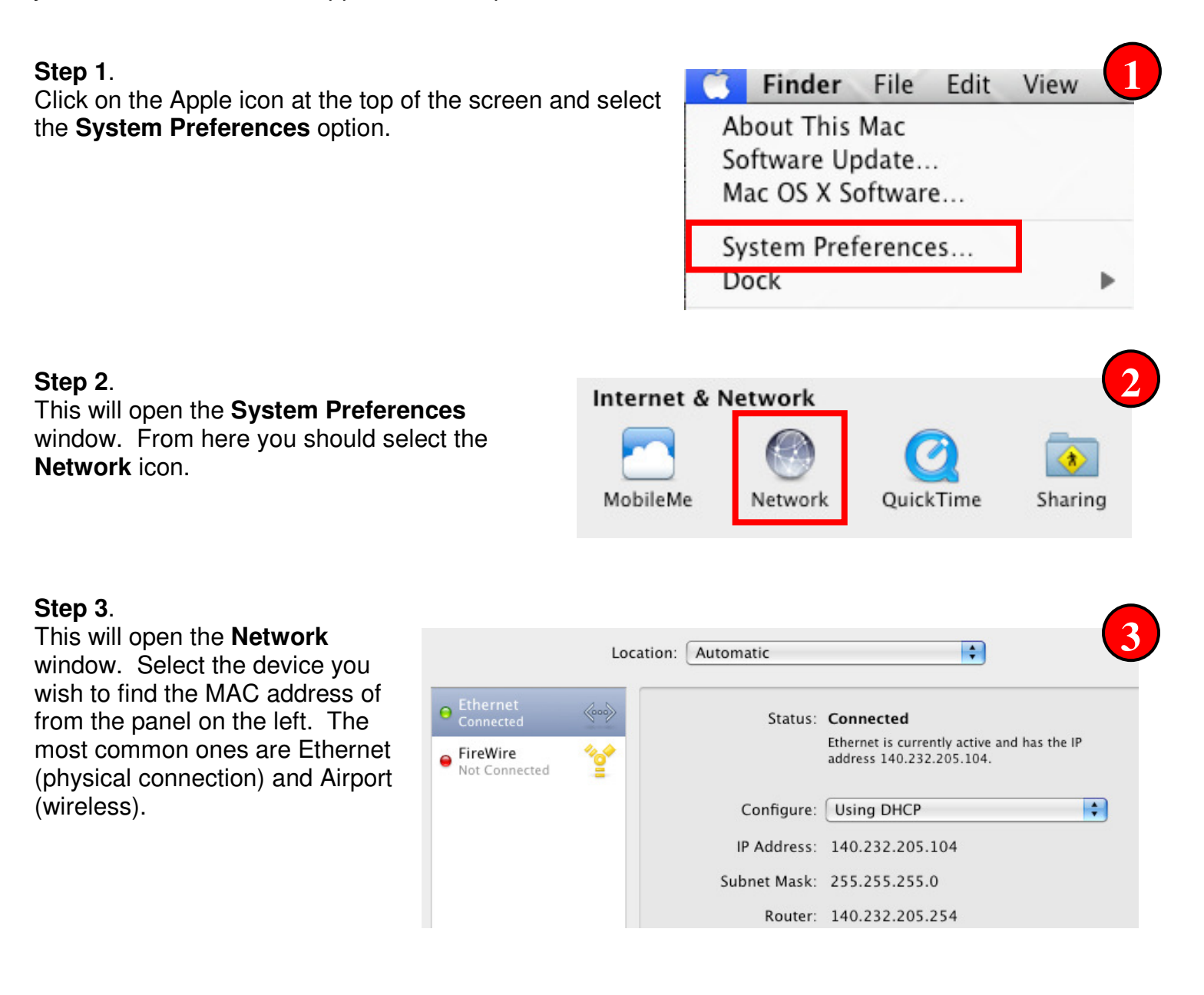

If you have any questions, or require further assistance, please contact the ITS Help Desk at **508.793.7745** or <u>helpdesk@clarku.edu</u>. 1/5/2009

## Step 4.

Once you have selected your device click on the **Advanced** button.

## Step 5.

You will now see the **Advanced** settings window. Click on the **Ethernet** tab and make note of the **Ethernet ID.** This sixteen

| ICP/IP L | DNS | WINS | AppleTalk           | 802.1X              | Proxies | Etherne |
|----------|-----|------|---------------------|---------------------|---------|---------|
|          |     |      |                     |                     |         |         |
|          |     |      | State and state and | 1 2 mar 1 mar 1 mar |         |         |
|          |     |      |                     |                     |         |         |

digit number (with colons) is your MAC address.

NOTE: You can repeat steps 3 – 5 for other network devices if you need to get other MAC addresses for your Airport or other network adaptors.

Advanced...